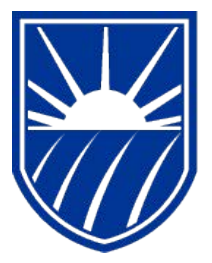

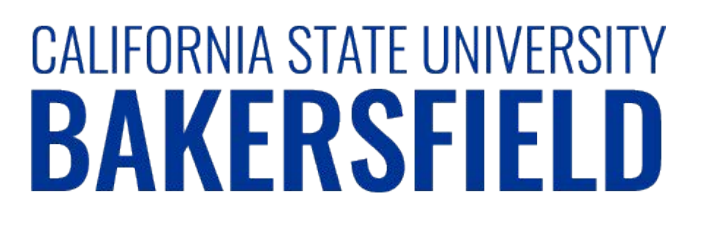

# Human Resources 9.0 Time and Labor: Enter Time Worked

Quick Reference Guide

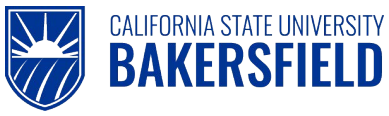

# **REVISION CONTROL**

| Document Title: | Time and Labor – Enter Time Worked          |  |
|-----------------|---------------------------------------------|--|
| Author:         | CSUB HR                                     |  |
| File Reference: | HR90 TL Enter Time Worked – 2018.02.27.docx |  |

#### **Revision History**

| Revision Date | Revised By | Summary of Revisions                              | Section(s) Revised |
|---------------|------------|---------------------------------------------------|--------------------|
| 6/5/2014      | M. Murie   | Created document to replace old 8.9 version       | All                |
| 2/2/2018      | M. Murie   | Included instructions for hourly staff employees  | All                |
| 2/27/2018     | M. Murie   | Changed login instructions to reference myHR site | All                |

#### **Review / Approval History**

| Review Date | Reviewed By | Action (Reviewed, Recommended or Approved) |
|-------------|-------------|--------------------------------------------|
|             |             |                                            |

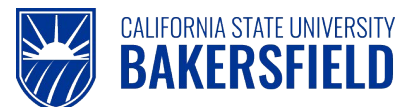

Human Resources 9.0

Time and Labor -: Enter Time Worked Quick Reference Guide

## **Table of Contents**

| Page |
|------|
|------|

| 1.0 | Introduction            | 4   |
|-----|-------------------------|-----|
|     | 1.1 General Information | 4   |
| 2.0 | Logging into myHR       | 5   |
| 3.0 | Enter Time Worked       | 6   |
| 4.0 | Adjustments             | 9   |
| 5.0 | Getting Help            | .10 |

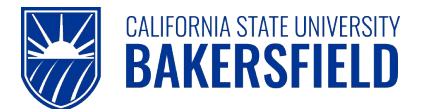

#### 1.0 Introduction

Time and Labor is a component within the PeopleSoft Human Capital Management (HCM) suite of applications. It provides the ability to enter and report hourly employee or student time online. Before you can be paid for time worked, each of these steps must be completed:

| Step                                           | Person Responsible       |
|------------------------------------------------|--------------------------|
| 1. Enter Time Worked                           | Hourly Employee/Student  |
| 2. Print Timesheet (if required by department) | Hourly Employee/Student  |
| 3. Print Adjustment Timesheet (if applicable)  | Hourly Employee/Student  |
| 4. Approve Reported Time                       | Department Time Approver |

This guide describes step #1.

#### 1.1 General Information

#### DEADLINES

You must <u>enter</u> and <u>submit</u> all time worked for a month by 11:59 pm on the 2<sup>nd</sup> calendar day of the following month, even if the 2<sup>nd</sup> falls on a weekend. *As of the 3<sup>rd</sup> calendar day of each month, you will be locked out of the prior Pay Period and will not be able to enter time or make any changes.* 

If you need to make any adjustments to a prior pay period, you must submit an **Adjustment Timesheet**. Follow the *"Printing Your Adjustment Timesheet"* guide to print and submit the timesheet to your Department Timesheeper for approval. The Adjustment Timesheet must then be forwarded to Payroll Services for processing.

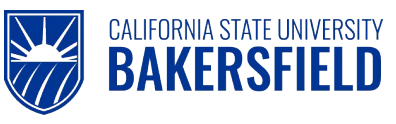

## 2.0 Logging into myHR

|    | Steps                                                                                                    | Illustrations                                                                                                |
|----|----------------------------------------------------------------------------------------------------|----------------------------------------------------------------------------------------------------|
| 1. | Login to <b>myHR</b> . Enter your Net ID,<br>Password, and click Sign button.<br>If you need help obtaining and/or using your Net ID,<br>refer to the <i>"First-time user? Click here"</i> help link<br>located on the <b>myHR</b> web page for assistance. | Welcome to my HR<br>User Login<br>Net ID First-time user? Click Here<br>I<br>Password<br>Password<br>Sign In |
| 2. | <ul> <li>Now that you are logged in, please remember the following tips:</li> <li>Use your Add to Favorites to save time.</li> <li>Sign out when you are done</li> <li>Don't use your browser buttons to navigate</li> </ul>                                | Home Add to Favorites Sign out                                                                               |

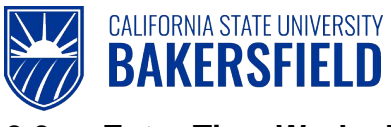

## 3.0 Enter Time Worked

These instructions will assist you with reporting and viewing your Time Worked.

| Report Time       |         |            |                          |                              |                 |
|-------------------|---------|------------|--------------------------|------------------------------|-----------------|
| Timesheet         |         |            |                          |                              |                 |
| View Instructions |         |            |                          |                              |                 |
|                   | Empl    |            | Personalize   Fin        | nd   💷 🛛 First 🛄 1           | 1-2 of 2 🔎 Last |
| Name              | Rcd Nbr | Department | Department Description   | Position Description         | Hourly Rate     |
| Student Asst      | 0       | D22315     | Hardware & Events        | Student Assistant -<br>C0013 | 9.500000        |
| Brdg Stdnt Asst   | 8       | D22300     | Infrastructure & Support | Bridge Student Asst-         | 9.500000        |

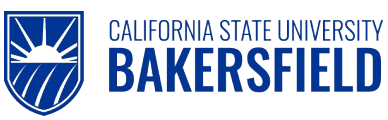

2. If you have only <u>one</u> active job, the Timesheet will be displayed. Enter the total number of hours worked on each calendar day:

| Timesheet can be<br>viewed by day, week or<br>full Pay Period month<br>( <i>Time Period</i> ) | Timesheet<br>Job Title: SSP II<br>Select for Instruct<br>View By: Week<br>Reported Hours: | Change Start Da<br>entering new da<br>clicking refre<br>tions<br>*Date: 11/<br>0.0 Hours Schedu                      | te by<br>te and<br>sh<br>30/2015 j (2 f<br>led Hours: 40.0 | Employee ID: 0004<br>Employee Record Number: 0<br>Refresh << Previous Week<br>0 Hours                                                                                                    | Next Week >>    |
|-----------------------------------------------------------------------------------------------|-------------------------------------------------------------------------------------------|----------------------------------------------------------------------------------------------------|------------------------------------------------------------|----------------------------------------------------------------------------------------------------|-----------------|
| (Time renou)                                                                                  | Reported time on o                                                                        | or before 11/30/2015 is for                                                                                          | a prior period.                                            |                                                                                                    |                 |
|                                                                                               | Timesheet                                                                                 | 30/2015 to Sunday 12/06/                                                                                             | 2015                                                       |                                                                                                    |                 |
|                                                                                               | Mon Tue Weo<br>11/30 12/1 12/2                                                            | 1 Thu Fri Sat 4<br>2 12/3 12/4 12/5                                                                                  | Sun<br>12/6 Total                                          | Time Reporting Code                                                                                                    | Taskgroup       |
| Enter total hours<br>worked for each<br>applicable date                                       | 3.0 5.5                                                                                   | 6.8                                                                                                    |                                                            | CIT - Citizen Time/Voting & Oath<br>CODAL - CO Designated Admin.<br>DOCK - Informal Dock<br>FL - Funeral                                                                                                    | Leave Q - +     |
|                                                                                               | Reported Time                                                                             | Status - select to hide                                                                                              |                                                            | HG5 - Planned Holiday Pay @ 1.<br>HG6 - Planned Holiday Pay @ 1.                                                                                                    | 5               |
|                                                                                               | Reported Time Sta                                                                         | atus                                                                                                    |                                                            | HT - Holiday Credit Taken                                                                                                    | 🔳 1 of 1 🕨 Last |
|                                                                                               | Date St                                                                                   | atus                                                                                                    |                                                            | JD - Jury Duty/Subpoenaed Witn                                                                                                    | ess ments       |
|                                                                                               | <ul> <li>Reported Hours</li> <li>Balances - sele</li> <li>Submit</li> </ul>               | Summary - select to view<br>ct to view<br>The Time Reporting<br>"REG" <i>must</i> be select<br>the drop down mention | Code of<br>cted from                                       | MPA - Maternity/Paternity/Adoptio<br>ODL - Organ Donor Leave<br>OTPR - Overtime Paid @ 1.5<br>OTST - Overtime Paid @ 1.0<br>PDL - Professional Developmen<br>PH - Personal Holiday<br>PL - Parental Leave<br>REG - Regular Hours Worked<br>SL - Sick<br>SLD - Sick Leave - Family Death | n<br>t Leave    |
|                                                                                               | Punch Timesheet<br>Self Service<br>Time Reporting                                         | (note: student job<br>should default to "RE                                                                          | positions<br>G")                                           | UTN - Union Time - Non-Reimbu<br>UTR - Union Time - Reimbursed<br>VA - Vacation                                                                                                    | ursed<br>i      |

Any hours worked after midnight should be entered on the following day. Enter time in tenths of an hour increments (i.e. .3, .5, .8) using the following table to report fractions of hours:

| Minutes | Tenths |
|---------|--------|
| 1-15    | 0.3    |
| 16-30   | 0.5    |
| 31-45   | 0.8    |
| 46-60   | 1.0    |

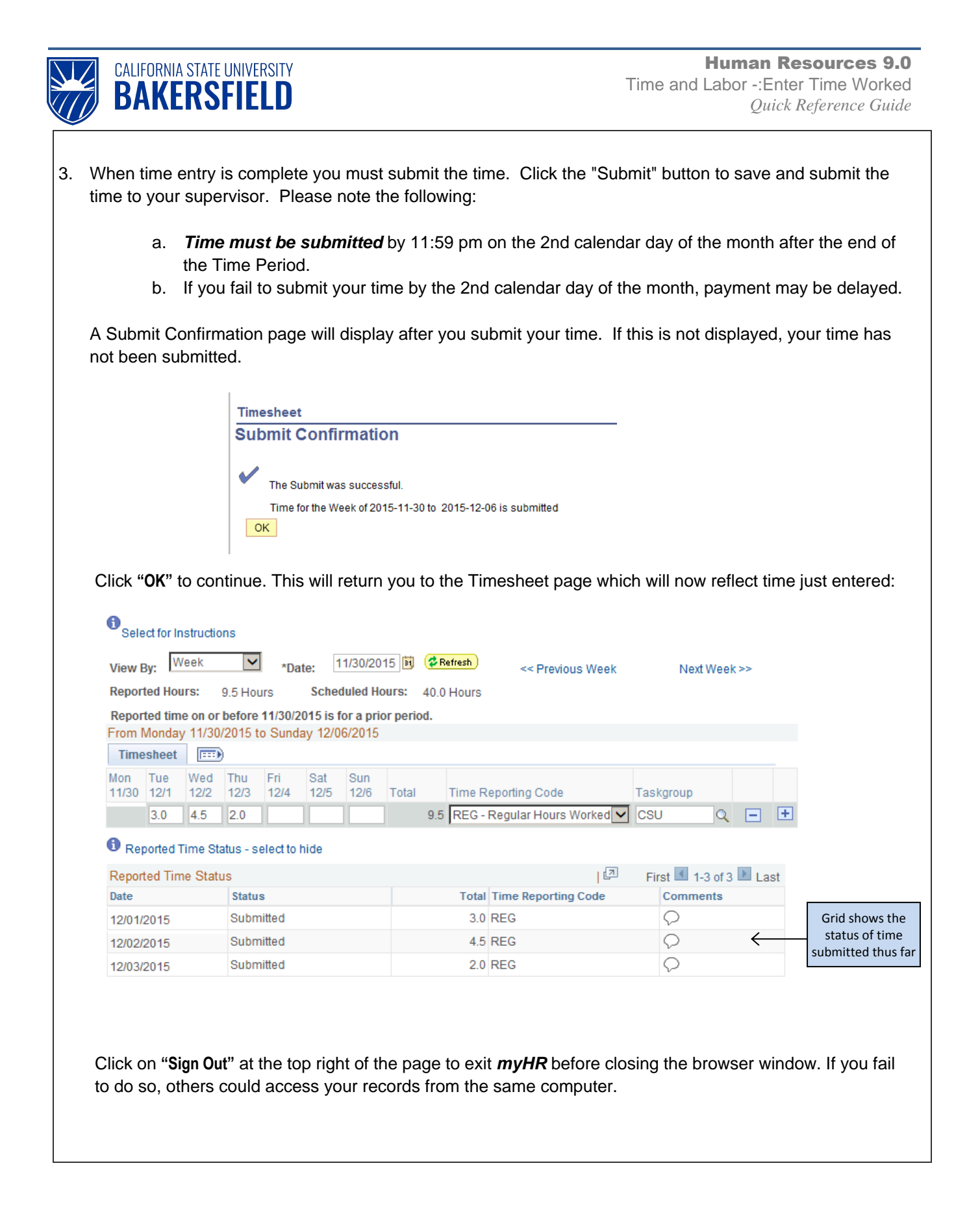

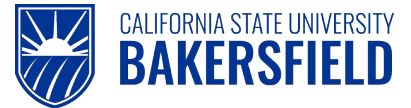

Human Resources 9.0 Time and Labor -:Enter Time Worked *Quick Reference Guide* 

#### 4.0 Adjustments

As previously mentioned, any corrections to a prior pay period will be considered an Adjustment and must be reported on an Adjustment Timesheet. This includes a situation where no time was entered or submitted for a month. To print an Adjustment Timesheet, refer to the Quick Reference Guide entitled *"Printing Your Adjustment Timesheet"* (http://www.csub.edu/BAS/hr/HR\_Forms\_WebPage/index.html)

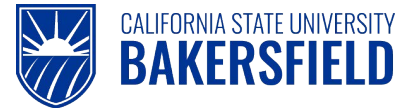

#### 5.0 Getting Help

If you are unsure or need assistance, please consider the preferred sources or order in which to contact listed below:

- Click the Select for Instructions link for basic instructions.
- Click the Click Here for Detailed Instructions for detailed instructions, when the link is available
- HR website for Business Process Guides (<u>http://www.csub.edu/BAS/hr/HR\_Forms\_WebPage/index.html</u>)
- Check with your department admin or timekeeper, if appropriate
- Check with your manager
- Email Human Resources at hr@csub.edu.
- Contact Help Desk at 654-2307